# การบูรณาการข้อมูลเซิงพื้นที่ในระบบสนับสนุนการวางแผน การจัดการทรัพยากรเพื่อการเกษตรและบริการ (*รสทก.*)<sup>1</sup>

เมธี เอกะสิงห์<sup>2</sup> ชาฤทธิ์ สุ่มเหม<sup>3</sup> และเฉลิมพล สำราญพงษ์<sup>33</sup>

#### บทคัดย่อ

ระบบเรียกใช้เป็นองค์ประกอบที่สำคัญของระบบสนับสนุนการตัดสินใจ เพราะเป็นส่วนเชื่อมโยงระหว่าง ผู้ใช้กับข้อมูลเชิงพื้นที่ และผลลัพธ์จากการวิเคราะห์สถานการณ์ ระบบภูมิสารสนเทศที่นิยมใช้กันอย่างแพร่หลาย ต่างมีส่วนการนำเข้าข้อมูล การแสดงผล การสืบค้น การวิเคราะห์เชิงพื้นที่ และการพิมพ์ผลลัพธ์ในรูปแผนที่ ตาราง หรือข้อความครบถ้วน อย่างไรก็ตาม ข้อจำกัดที่สำคัญของระบบดังกล่าวคือเมนูโต้ตอบกับผู้ใช้เป็นภาษาอังกฤษ มี องค์ประกอบของการใช้งานซับข้อนต้องการเวลาในการเรียนรู้มาก การเลือกพื้นที่ และชั้นข้อมูลที่พัฒนาโดยหลาย หน่วยงานเพื่อวิเคราะห์ร่วมกันในงานบูรณาการทำได้ไม่สะดวก ทำให้เป็นอุปสรรคในการระดมความคิด การ วางแผน ตลอดจนการใช้ข้อมูลเชิงพื้นที่ในการกระบวนการตัดสินใจ ดังนั้นจึงมีความจำเป็นต้องพัฒนาระบบ สนับสนุนการวางแผนทรัพยากรเกษตรและการบริการ (รสทก.) ที่สามารถทำงานร่วมกับระบบภูมิสารสนเทศ โดย เป็นระบบที่สามารถนำเข้าข้อมูลได้หลายรูปแบบ มีหน้าต่างอำนวยความสะดวกในการใช้เป็นภาษาไทย มีเครื่องมือ การใช้งาน แสดงข้อมูลที่จัดเก็บไว้ สืบค้นข้อมูลอรรถาธิบาย และข้อมูลเชิงพื้นที่ การวิเคราะห์ข้อมูลเชิงพื้นที่ ตลอดจนการแสดงผลการวิเคราะห์ในรูปแผนที่ และตารางพร้อมทั้งพิมพ์แผนที่ได้ตามต้องการ จึงสามารถนำ รส ทก. ไปใช้ประโยชน์ในงานบูรณาการข้อมูลทรัพยากรเพื่อการเกษตรและการบริการในระดับจังหวัด กลุ่มจังหวัด หรือ งานจัดการทรัพยากรธรรมชาติที่ที่สุ่มน้ำระดับต่างๆเป็นกรอบในการดำเนินงาน

คำสำคัญ: ระบบภูมิสารสนเทศ; ฐานข้อมูล; การวางแผน; GIS; Geographic Information System

#### คำนำ

ในช่วงเวลาที่ผ่านมา ได้มีความพยายามในการพัฒนาฐานข้อมูลทางด้านการเกษตรทรัพยากรธรรมชาติ และสิ่งแวดล้อมขึ้นในประเทศไทย โดยจัดทำในรูปของฐานข้อมูลสัมพันธ์ หรือเป็นฐานข้อมูลเชิงพื้นที่ในระบบภูมิ สารสนเทศ (Geographic Information System, GIS) ข้อจำกัดในการใช้ประโยชน์ของฐานข้อมูลดังกล่าวมีหลาย ประการ กล่าวคือ ได้รับการพัฒนาจากหน่วยงานส่วนกลาง ทำให้ผู้ใช้ระดับจังหวัดไม่สามารถเข้าถึงข้อมูลได้สะดวก และการปรับแก้ข้อมูลให้ทันสมัยทำได้ยากดังนั้นจึงไม่สามารถใช้ข้อมูลเชิงพื้นที่ในการวิเคราะห์สถานการณ์ที่เป็น ปัญหา หรือในการระบุศักยภาพของจังหวัด ในการวางแผนยุทธศาสตร์การเกษตรและจัดการทรัพยากรธรมชาติใน ระดับต่างๆ นอกจากนี้ยังไม่มีการพัฒนาระบบเรียกใช้ข้อมูลเชิงพื้นที่เพื่อสนับสนุนการวางแผนและจัดการทง

<sup>&</sup>lt;sup>1</sup> สนับสนุนโครงการวิจัยโดยสำนักงานกองทุนสนับสนุนการวิจัย (สกว.)

<sup>&</sup>lt;sup>2</sup>ภาควิชาปฐพีศาสตร์และอนุรักษศาสตร์ และศูนย์วิจัยเพื่อเพิ่มผลผลิตทางเกษตร คณะเกษตรศาสตร์ มหาวิทยาลัยเชียงใหม่ จ.เชียงใหม่ 50200

<sup>&</sup>lt;sup>3</sup> ศูนย์วิจัยเพื่อเพิ่มผลผลิตทางเกษตร คณะเกษตรศาสตร์ มหาวิทยาลัยเชียงใหม่ จ.เชียงใหม่ 50200

เกษตรที่ง่ายต่อผู้ใช้งานในระดับจังหวัด จึงไม่สามารถเชื่อมโยงข้อมูลของหน่วยงานต่างๆ เพื่อแก้ปัญหาท้องถิ่นอย่าง เป็นองค์รวมได้

ดังนั้นจึงมีความจำเป็นต้องมีการพัฒนาระบบที่สนับสนุนการทำงานร่วมกันระหว่างหน่วยงานที่เกี่ยวข้อง กับการวางแผนการผลิตและการจัดการทรัพยากรทางเกษตรในระดับจังหวัด ทั้งนี้เพื่อให้การวางแผนยุทธศาสตร์และ แผนปฏิบัติการสอดคล้องกับปัญหาและศักยภาพ รวมทั้งสามารถระบุพื้นที่ในการปฏิบัติการได้แม่นยำขึ้น บทความ นี้จะแสดงให้เห็นถึงการพัฒนาระบบบูรณาการข้อมูลเชิงพื้นที่ซึ่งเป็นส่วนหนึ่งของระบบสนับสนุนการตัดสินใจที่ช่วย ในการวางแผนการผลิตทางเกษตรและการจัดการทรัพยากรธรรมชาติที่ทำหน้าที่ดังกล่าวข้างต้น

#### การพัฒนาระบบ *รสทก*.

แนวคิดที่สำคัญของการพัฒนาระบบ *รสทก*. คือการสร้างระบบที่สามารถบูรณาการข้อมูลเซิงพื้นที่ให้ สามารถนำมาวิเคราะห์ร่วมกัน เพื่อให้เห็นความสัมพันธ์ระหว่างข้อมูลทรัพยากรกับระบบการผลิตที่มีอยู่ หรือสร้าง ขึ้นจากการวิเคราะห์และจำลองสถานการณ์โดยโปรแกรมอื่น ทั้งนี้เพื่อแสดงให้เห็นถึงการเปลี่ยนแปลงที่อาจเกิดขึ้น ในอนาคต อันเป็นผลจากการเปลี่ยนแปลงทางเศรษฐกิจ สังคม เทคโนโลยีการผลิต เป้าหมายในการผลิต การ จัดสรรทรัพยากร หรือผลกระทบจากนโยบาย ทำให้การตัดสินใจในโครงการบูรณาการระดับจังหวัดหรือกลุ่มจังหวัด มีประสิทธิภาพยิ่งขึ้น การออกแบบ *รสทก*. มีกรอบแนวคิดหลัก คือ (1) ใช้ขีดความสามารถของระบบภูมิสารสนเทศ (2) จัดข้อมูลเป็นลำดับชั้น (3) เป็นระบบเปิด และ (4) สามารถใช้ในการบูรณาการชั้นข้อมูลทรัพยากร

#### การทำงานบนระบบภูมิสารสนเทศ

ระบบ รสทก. ต้องทำงานร่วมกับระบบภูมิสารสนเทศ (Geographic Information System, GIS) เพื่อ นำเข้า แสดงผล สืบค้น และวิเคราะห์ข้อมูลเชิงพื้นที่ โดยมีส่วนเชื่อมโยงกับผู้ใช้เป็นภาษาไทย เพื่อสะดวกต่อการใช้ งาน หลังจากพิจารณาข้อดีข้อเสียตลอดจนความสามารถในการปรับเปลี่ยนให้เหมาะกับผู้ใช้ที่มีความต้องการที่ แตกต่างกัน จึงได้พัฒนาโปรแกรมด้วยภาษา Visual Basic เพื่อเรียกใช้ออพเจ็คที่มีอยู่ในโปรแกรม ArcGIS (ESRI, 2004) ในการประกอบส่วนต่างๆขึ้นเป็นระบบ *รสทก.* ดังนั้น ผู้ใช้ทั่วไปจึงไม่จำเป็นต้องมีความรู้และความชำนาญ ในการใช้งาน ArcGIS ส่วนผู้ใช้ที่มีระบบภูมิสารสนเทศ ArcGIS อยู่แล้ว สามารถเรียกใช้โปรแกรมดังกล่าวหาก ต้องการได้จากระบบ *รสทก.* ตามรายละเอียดในคู่มือการใช้งานระบบ *รสทก.* (ชาฤทธิ์และเมธี, 2548) รูปที่ 1 และ รูปที่ 2 เป็นเมนูหลักและส่วนการแสดงผลของ *รสทก.* 

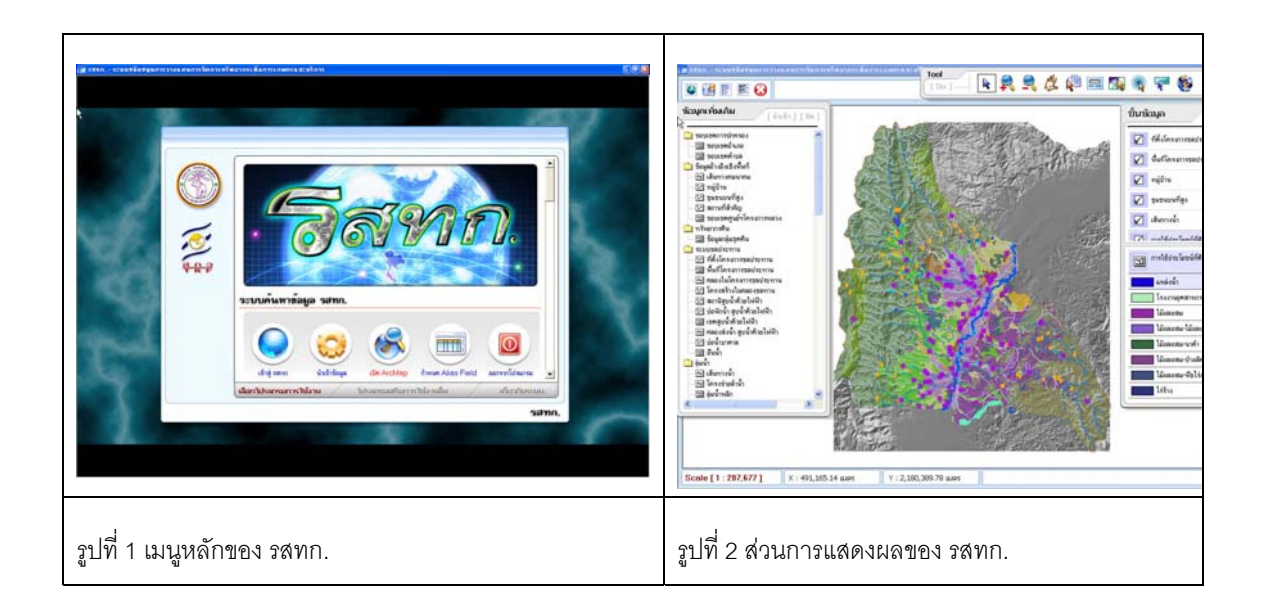

# การจัดข้อมูลเป็นลำดับชั้น

ระบบเกษตรและทรัพยากรมีองค์ประกอบที่ซับซ้อน การเรียกใช้และการสืบค้นข้อมูลจะง่ายต่อการใช้และ ความเข้าใจโดยการจัดลำดับชั้นของระบบตาม *ขอบเขตการปกครอง*และ*ขอบเขตลุ่มน้ำ* การจัดลำดับชั้นแบบแรก เหมาะกับงานบูรณาการระดับกลุ่มจังหวัด จังหวัด อำเภอ และตำบล ส่วนการจัดลำดับชั้นแบบหลังเหมาะกับงาน บูรณาการที่อาศัยทรัพยากรเป็นฐาน เช่น การจัดการลุ่มน้ำในเชิงบูรณาการที่เป็นหนึ่งในยุทธศาสตร์การจัดการ ทรัพยากรธรรมชาติของประเทศ

การเลือกพื้นที่ตามขอบเขตการปกครองและลุ่มน้ำจะสามารถทำได้ต่อเมื่อมีการสร้างหน่วยแผนที่จากการ วิเคราะห์เชิงซ้อนทับ ระหว่างชั้นข้อมูลขอบเขตการปกครอง (จังหวัด อำเภอ และตำบล) กับชั้นข้อมูลเชิงพื้นที่ทุกชั้น ข้อมูลที่เป็นประเภท Feature ซึ่งจะนำเข้ามาใช้งานใน *รสทก.* สำหรับการแสดงผลตามลำดับชั้นลุ่มน้ำ ได้ใช้ ขอบเขตลุ่มน้ำจากการกำหนดเขตและให้รหัสกำกับลุ่มน้ำในลำดับชั้นต่างๆ จากงานวิจัยการพัฒนาฐานข้อมูลภูมิ สารสนเทศเครือข่ายลุ่มน้ำ (ปิ่นเพชร และคณะ, 2548)

เมื่อสร้างขอบเขตดังกล่าวแล้ว ผู้ใช้สามารถเลือกพื้นที่ในลำดับชั้นใดเพื่อแสดงข้อมูลได้ เช่น หากสร้าง ขอบเขตอ้างอิงตามขอบเขตการปกครองเป็นจังหวัด อำเภอ และตำบล ผู้ใช้สามารถเรียกแสดงข้อมูลได้ภายในระดับ จังหวัด หรืออำเภอ หรือตำบล ตัวอย่างในรูปที่ 3 เป็นการแสดงหน้าต่าง *รสทก.* ในส่วนที่ให้ผู้ใช้เลือกพื้นที่เป้า หมายถึงระดับตำบล ผู้ใช้อาจเลือกพื้นที่เป้าหมายที่อยู่ต่างจังหวัดกันได้ เช่น เลือกพื้นที่ในอำเภอฝาง จังหวัด เชียงใหม่ เพื่อเปรียบเทียบกับอำเภอป่าซาง จังหวัดลำพูน (รูปที่ 4) *รสทก.* จะแสดงขอบเขตพื้นที่เป้าหมายที่เลือก บนส่วนการแสดงผล หลังจากนั้นผู้ใช้สามารถเลือกชั้นข้อมูลเพื่อนำไปแสดงภายในขอบเขตพื้นที่เป้าหมายดังกล่าว

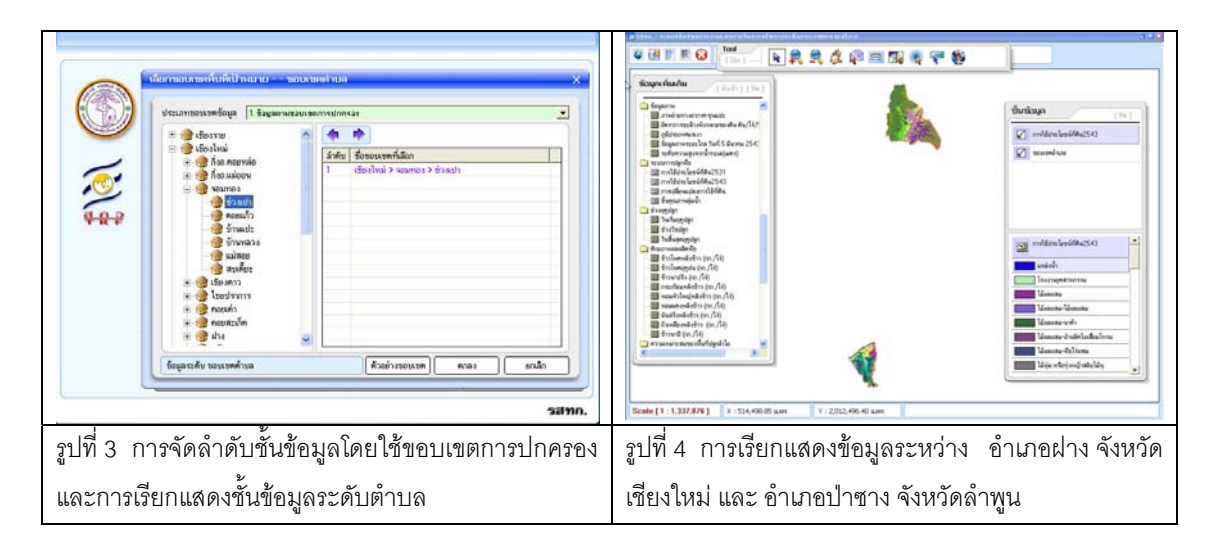

# การออกแบบให้เป็นระบบเปิด

เนื่องจากข้อมูลเซิงพื้นที่มีความหลากหลายทั้งในด้านรูปแบบโครงสร้างขั้นข้อมูล การตั้งชื่อฐานข้อมูล ชื่อ ตาราง ชื่อฟิลด์ และการให้ประเภทและสีของสัญลักษณ์บนแผนที่ ดังนั้นระบบ *รสทก.* ได้รับการออกแบบให้เป็น ระบบเปิด กล่าวคือมีความยึดหยุ่นในการจัดชั้นข้อมูลเป็นกลุ่มตามหัวข้อเรื่อง และในการนำเข้าชั้นข้อมูลที่มีความ หลากหลายดังกล่าว

วัตถุประสงค์ของการสร้างกลุ่มข้อมูลตามหัวข้อเรื่อง เพื่อต้องการแยกกลุ่มข้อมูลที่จะนำมาแสดงผลใน ระบบ *รสทก*. ออกเป็นส่วนๆ เพื่อให้ง่ายต่อการเรียกใช้ข้อมูล จากนั้นจึงนำเข้าขั้นข้อมูลที่ต้องการในแต่ละหัวข้อโดย อาศัยหน้าต่างนำเข้าขั้นข้อมูล (รูปที่ 5) แล้วจึงเลือกสีสัญลักษณ์ของข้อมูลประเภท Feature (รูปที่ 6) รายละเอียด เพิ่มเติมการนำเข้าข้อมูลดูได้จากคู่มือการใช้งาน *รสทก*.

| enzenskaperor<br>enzenskaperor<br>weisterskaperor<br>weisterskaperor<br>enzenskaperor<br>enzenskaperor<br>enzenskaperor<br>enzenskaperor<br>enzenskaperor                                                                                                    | Linear State State |
|----------------------------------------------------------------------------------------------------|----------------------------------------------------------------------------------------------------|
| 1 กรุณาเดียวริหรองมาย์รัญล ที่จะไร่และเหล รั้งจะสามารถร้างเหตุประชางองมาย์รัญล ได้ 2 แบบ คือ<br>1. รัฐแน่สะเมท God, Tift ฟลิ Image 2. Feature Class Luplangrubgames Arcover                                                                                                    | catefrique desmander montequilier donne Series (man Series )                                                                                                    |
| Befurlinge:   mvhlädullery/643w/543     Ø (Signalitzungrufilegagillersmann)   diergrufinge:     diergrufinge:   (D-DDSAMM/GeoDiabaee/DDSAMM/Adm/Boundary/Landure_adm.md)     Fedura Cless:   Landure/S43     Fedura Cless:   Landure/S43     Fedura Cless:   DES_TH     Implementer (DES_TH)   Telstance:     Ø (Signalitzungslameuro Grid, Tift, Imago)   diembal: | File Style D UpSkaland.Skyle/DSkaland.inschendungil auf Im Style   steamment - Statutitik unfile Style   statututikung - Statutitik Unfile Style   is date film - Statutitik Unfile Style   is date film - Statutitik - Statutitik   is date film - Statutitik - Statutitik   is date film - Statutitik                                                                                                    |
| เล้าจะ กับรู้ ไปลู่ เรื่องกั สุดทักเกษณ์<br>สมาทิน<br>สามาร                                                                                                    | เหลาของไหคากที่สุด อิหมูโซ ซู่หไป ไม่กำ เขาไก รสาวก.                                                                                                    |
| รูปที่ 5 หน้าต่างนำเข้าชั้นข้อมูล                                                                                                    | รูปที่ 6 หน้าต่างเลือกสีสัญลักษณ์ของชั้นข้อมูล                                                                                                    |

นอกจากจะกำหนดชั้นข้อมูลที่จะนำเข้าได้เองแล้ว ผู้ใช้สามารถกำหนดชื่อฟิลด์เป็นภาษาไทยได้ ทั้งนี้เพื่อ ประโยชน์ในการสื่อสารกับผู้ใช้งานในการประชุมร่วมกัน สำหรับกรณีที่ผู้ใช้ต้องการเชื่อมตารางเพิ่มเติมเข้ากับข้อมูล เชิงพื้นที่สามารถทำได้โดยเลือกตารางข้อมูลเพิ่มเติมคือตารางอรรถาธิบายที่ไม่มีข้อมูลที่มีรูปทรงเรขาคณิตอยู่ ภายใน แต่สามารถนำเอาข้อมูลมาเชื่อมต่อเข้ากับ Feature class ได้ เพื่ออธิบายรายละเอียดเพิ่มเติม ผู้ใช้จะ สามารถเลือกกำหนดได้ว่าตารางใดบ้างสามารถเชื่อมต่อเข้ากับ Feature class และใช้ฟิลด์ใดในการเชื่อมต่อเข้า ด้วยกัน

ความยืดหยุ่นอีกประการที่เป็นประโยชน์ต่อผู้ใช้คือการจัดเรียงลำดับชั้นข้อมูลใหม่หลังจากที่นำเข้าชั้น ข้อมูลแล้ว ในบางครั้งการนำเข้าชั้นข้อมูลอาจจะดำเนินการแบบไม่มีการจัดลำดับก่อนหลังตามกลุ่มข้อมูลที่สัมพันธ์ กัน ซึ่งอาจจะเกิดปัญหาทำให้ลำดับเนื้อหาที่ไม่ต่อเนื่องกันหรือเรื่องราวไม่สัมพันธ์กัน ดังนั้นโปรแกรมจึงเพิ่มส่วนของ การจัดเรียงลำดับของกลุ่มข้อมูลหรือชั้นข้อมูลภายในกลุ่ม วิธีการจัดเรียงชั้นข้อมูลทำได้ง่ายโดยใช้เมาส์ลาก (Drag) กลุ่มข้อมูลหรือชั้นข้อมูลไปวางในลำดับที่ต้องการ

### การบูรณาการข้อมูลเชิงพื้นที่

ระบบ *รสทก.* ได้รับการออกแบบให้นำชั้นข้อมูลเชิงพื้นที่ที่จัดเก็บในรูปแบบ Geodatabase เข้ามาใช้ใน ระบบพร้อมกันได้หลายชั้นข้อมูล โดยมีองค์ประกอบสำคัญที่ช่วยในงานบูรณาการข้อมูลเชิงพื้นที่คือ (1) ส่วนการ แสดงผล (2) ส่วนการสืบค้นจากตารางอรรถาธิบาย และตารางสัมพันธ์ (3) ส่วนการสืบค้นจากข้อมูลเชิงพื้นที่

#### ส่วนการแสดงผล

ส่วนการแสดงผลคือส่วนที่ใช้แสดงแผนที่และส่วนของการออกแบบการพิมพ์แผนที่ ซึ่งมีองค์ประกอบ 7 ส่วนเพื่อช่วยในการจัดการและแสดงผล คือ (1) หน้าต่างหลักสำหรับเปิด-ปิดหน้าต่างเครื่องมืออื่น (2) ส่วนเครื่องมือ ช่วยการแสดงผล (3) ส่วนพื้นที่แสดงผลแผนที่ (4) ส่วนแสดงกลุ่มข้อมูลและชั้นข้อมูลเพิ่มเติมพร้อมใช้งาน (5) ส่วน แสดงรายการชั้นข้อมูลที่ได้นำเข้าใช้งาน (6) ส่วนการแสดงคำอธิบายสัญลักษณ์แผนที่ และ (7) ส่วนกำหนดมาตรา ส่วนของแผนที่และแสดงค่าพิกัด x และ y ในระบบ UTM ณ ตำแหน่งที่ปลายลูกศรของเมาส์ซื้อยู่บนแผนที่

### การสืบค้นตารางอรรถาธิบาย

การค้นหาจากตารางอรรถาธิบายเป็นการค้นหาข้อมูลแบบเจาะจงจากชั้นข้อมูลที่กำลังแสดงผลบน หน้าจอภาพในระบบ *รส*ทก. เมื่อผู้ใช้เลือก *ค้นหาจากตารางอรรถาธิบาย* โปรแกรมจะเปิดหน้าต่างการค้นหา ตัวอย่างในรูปที่ 7 เป็นการค้นหาการใช้ประโยชน์ที่ดินปี 2543ที่เป็น "ลำไย" หรือ "ลำไยผสมกับการใช้ประโยชน์ที่ดิน อื่น" โปรแกรมจะดำเนินการค้นหาพร้อมทั้งแสดงผลการค้นหาเป็นแผนที่โดยจะวาดกรอบสีฟ้าบนพื้นที่ปลูกลำไยใน จังหวัดเซียงใหม่ตามเงื่อนไขที่ใช้ค้นหา (รูปที่ 8)

ผู้ใช้อาจเรียกดูข้อมูลสถิติเโดยการเลือกแถบ *ดูสถิติข้อมูล* จากหน้าต่างแสดงผลการสืบค้นในรูปที่ โปรแกรมจะเปิดหน้าต่างใหม่เพื่อให้ผู้ใช้ระบุข้อมูลที่ต้องการดูสถิติค่าจำนวน ค่าต่ำสุด ค่าสูงสุด ค่าเฉลี่ย ค่า เบี่ยงเบนมาตรฐาน และค่าที่ผู้ใช้กำหนดว่าจะไม่นำมาคิดสถิติ เช่น ระหว่าง 0-1.0 ไร่ เป็นต้น ผู้ใช้อาจเรียกแสดง สถิติของข้อมูลกี่ประเภทก็ได้โดยการระบุจำนวนแถวของข้อมูลและเขตข้อมูลที่ต้องการแสดงสถิติดังกล่าว จึงเป็น ประโยชน์ต่อการวางแผนยุทธศาสตร์ในระดับจังหวัดหรือลุ่มน้ำที่มีการจัดเก็บข้อมูลอธิบายหน่วยการปกครองหรือ ลุ่มน้ำในระดับต่างๆ

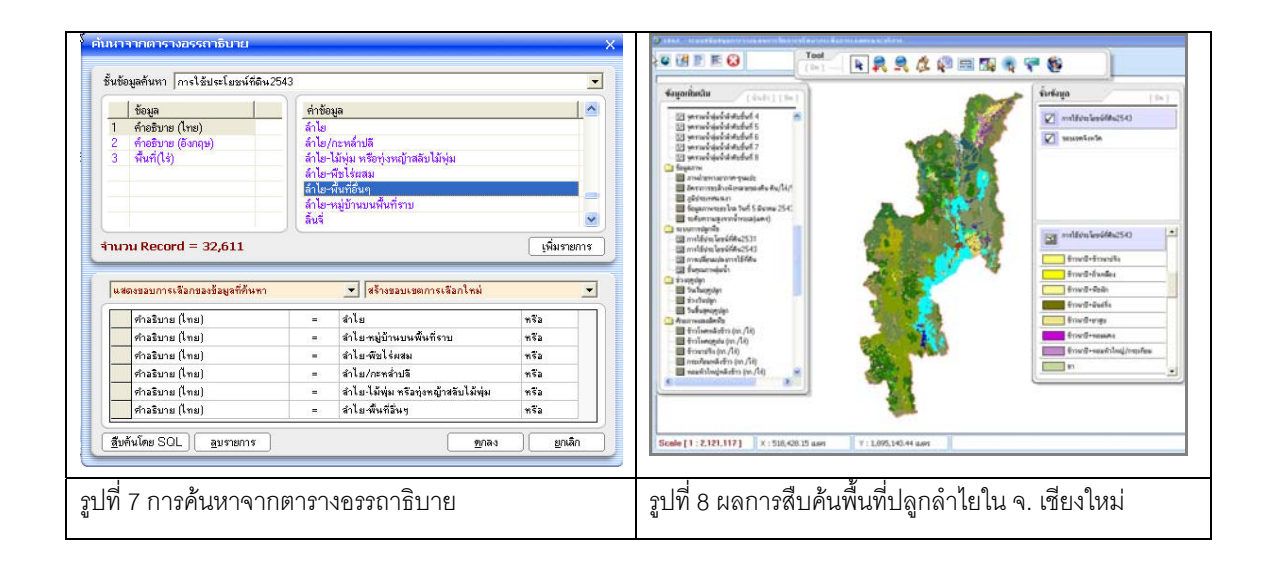

### การสืบค้นจากตารางความสัมพันธ์

ฐานข้อมูลภูมิสารสนเทศที่พัฒนาในโครงการ **ครส.ล้านนา** (ระบบกลาง) ได้รับการออกแบบให้เป็นตาราง สัมพันธ์ (Relation tables) เพื่อความสะดวกและมีประสิทธิภาพในการแก้ไขเพิ่มเติมข้อมูลในอนาคต

ในการค้นหาข้อมูลจากตารางความสัมพันธ์ ผู้ใช้ต้องเลือกชั้นข้อมูลที่ต้องการ เช่น กลุ่มชุดดิน เมื่อเลือก เมนู **สืบค้นจากตารางความสัมพันธ์** โปรแกรมจะแสดงหน้าต่างการสืบค้นโดยด้านซ้ายจะแสดงตารางข้อมูลที่มี ความสัมพันธ์กันอย่างเป็นลำดับขั้น ผู้ใช้สามารถเลือกตารางสัมพันธ์ ฟิล์ดและค่าข้อมูลที่ต้องการ เช่น *สมบัติทาง เคมีของแต่ละขั้นดิน* และ *ความเป็นกรดเป็นด่างดิน* ที่ < 5.0 ผลการสืบค้นจะแสดงเป็นแผนที่พร้อมแสดงหน่วยแผน ที่ดินที่ตรงตามเงื่อนไขเป็นกรอบสีฟ้า (รูปที่ 9)

|                                                                                                    | infaga (10)            |                                                                                                    |             |                         |                                   |                         |                        |                                                                    |                                                                                                    |
|----------------------------------------------------------------------------------------------------|------------------------|----------------------------------------------------------------------------------------------------|-------------|-------------------------|-----------------------------------|-------------------------|------------------------|--------------------------------------------------------------------|----------------------------------------------------------------------------------------------------|
| Tegennal (ch) [1]                                                                                                    | an fanderste A         | Extension for biological automotion for the second second se |             |                         |                                   |                         |                        |                                                                    |                                                                                                    |
| C vherida<br>(h fooriende                                                                                                    | - B                    | สูรับสารกรัญย                                                                                                    | from SoiLey | SoiLay                  | SolLey_                           | SoiLey.                 | SolLeye.               | SoiLayerPhysicsProperties City                                     | SollayerPhysic *                                                                                                    |
| International Activity     S       Response [Ingeningsh]     Provide State State St |                        | Tourneitand Tourneitand Tourneita                                                                                                    |             | 11 Lp<br>11 Lp<br>12 Lp | 12-04<br>24-71<br>71-40<br>96-120 | 245<br>285<br>17<br>145 | 63<br>585<br>57<br>545 | 113<br>113<br>113<br>113<br>113<br>113<br>113<br>113<br>113<br>113 | 2018.genPyric<br>2018.genPyric<br>2018.genPyric<br>2018.genPyric<br>2018.genPyric<br>2018.genPyric<br>2018.genPyric<br>2018.genPyric<br>2018.genPyric<br>2018.genPyric<br>2018.genPyric<br>2018.genPyric |
| รูปที่ 9 ผลการสืบค้นข้อมูลชั้นดินที่มีควา                                                                                                    | มเป็นกรดเป็น           | รูปที่10 การเลื                                                                                                    | ่อกดูเ      | ุ่งมบ้                  | ัติท′                             | างฟิ                    | สิกส์                  | โทุกชั้นดินชุ                                                      | ดลำปาง                                                                                                    |
| ด่างน้อยกว่า 5.0                                                                                                    | (Lp) เฉพาะบางเขตข้อมูล |                                                                                                    |             |                         |                                   |                         |                        |                                                                    |                                                                                                    |

ผลการสืบค้นจากตารางความสัมพันธ์อาจแสดงได้เป็นตารางสรุปรายละเอียด โดยผู้ใช้อาจเลือกแสดงทุก เขตข้อมูลในตารางนี้ หรือเลือกเฉพาะบางเขตข้อมูลที่ต้องการ เช่น เลือกแสดงสมบัติทางฟิสิกส์แต่ละชั้นดินของดิน ลำปาง (Lp) เฉพาะสมบัติทางฟิสิกส์ของดินบางประเภท โปรแกรมจะแสดงผลการสืบค้นตามรายการข้อมูลที่เลือก เป็นตารางตามเงื่อนไขที่กำหนด (รูปที่ 10)

# การสืบค้นจากข้อมูลเชิงพื้นที่

การสืบค้นอีกประเภทหนึ่งใน *รสทก*. ได้แก่การค้นหาจากข้อมูลเซิงพื้นที่ การค้นหาในลักษณะนี้จะไม่ใช้ค่า ข้อมูลอรรถาธิบายเช่นที่กล่าวมาแล้วข้างต้น แต่จะใช้ความสัมพันธ์ระหว่างข้อมูลเชิงพื้นที่ด้วยกันเอง การค้นหาเริ่ม จากการเลือกชั้นข้อมูลบนหน้าต่างส่วนที่ (1) โดยเลือกวัตถุเชิงพื้นที่ ได้แก่ จุด เส้น หรือรูปหลายเหลี่ยมในชั้นข้อมูล นั้น เพื่อใช้ค้นหาข้อมูลเชิงพื้นที่ในชั้นข้อมูลอื่น เมื่อเลือกวัตถุเชิงพื้นที่แล้วจะปรากฏขอบเขตของสิ่งที่เลือกเป็นแผนที่ บนหน้าต่างส่วนที่ (2) ผู้ใช้สามารถระบุรูปแบบของการค้นหาและระยะทางที่ต้องการขยายขอบเขตของการค้นหา ออกไป รูปแบบของการค้นหามีด้วยกันทั้งหมด 8 ประเภทคือ สิ่งที่เลือกตัดกับเป้าหมาย (Intersect) กรอบสี่เหลี่ยม ลากตัดผ่าน (Envelope intersects) สิ่งที่เลือกซ้อนทับเป้าหมาย (Overlap) สิ่งที่เลือกพาดผ่านเป้าหมาย (Crosses) สิ่งที่เลือกอยู่ภายในเป้าหมาย (Within) สิ่งที่เลือกครอบคลุมเป้าหมายทั้งหมด (Contain) สิ่งที่เลือกอยู่ใกล้กับ เป้าหมาย (Near) และสิ่งที่เลือกมีจุดศูนย์กลางภายใน (Have their center in)

หน้าต่างส่วนที่ (4) ในรูปที่ 10-33 เป็นกราฟิกที่แสดงให้เห็นว่ามีชั้นข้อมูลประเภทใดบ้างที่สามารถทำงาน ตามรูปแบบที่เลือกได้ ผู้ใช้จะต้องเลือกชั้นข้อมูลเป้าหมายที่ต้องการทำการค้นหาด้วยรูปแบบของการค้นหาที่ระบุไว้ แล้ว ผลจากการค้นหาจะได้ผลลัพธ์เป็นแผนที่ตามตัวอย่างรูปที่ 10-34(ก) หากผู้ใช้กำหนดระยะค้นหาและเลือก "แสดงการขยายขอบเขต" จะได้ผลลัพธ์เป็นแผนที่ดังรูปที่ 10-34(ข)

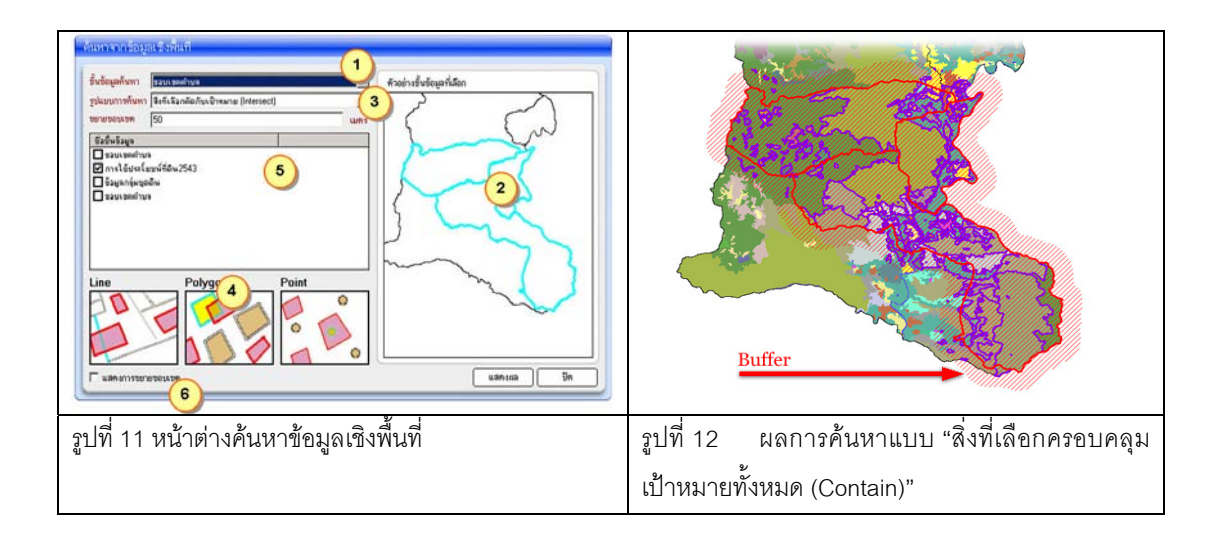

## การเปรียบเทียบข้อมูลอรรถาธิบายในรูปแผนภาพ

ผู้ใช้เข้าสู่การแสดงผลรูปแบบแผนภาพโดยนำเข้าชั้นข้อมูลเชิงพื้นที่ที่ต้องการแสดงผล แล้วเลือก **แสดง** ข้อมูลเป็นกราฟ โปรแกรมจะเปิดหน้าต่างให้เลือกข้อมูลที่จะแสดงเป็นแผนภาพ ผู้ใช้จะนำเข้าข้อมูลจากการเลือก รายการชื่อฟิลด์เป็นจำนวนเท่าที่ต้องการ แต่ต้องเป็นข้อมูลที่มีหน่วยเดียวกันเพื่อเปรียบเทียบกันได้ จากนั้นจึงเลือก ประเภทของแผนภูมิ การแสดงเป็นแผนภูมิ 3 มิติหรือ 2 มิติ สีพื้น สีของแผนภูมิ และสัดส่วนของแผนภูมิแต่ละ ประเภท ตัวอย่างในรูปที่ 13 เป็นผลการเรียกแสดงข้อมูลเฉลี่ยของรายได้จากภาคเกษตร รายได้ที่เป็นตัวเงิน รายได้ นอกภาคเกษตร และรายได้รวมของทุกศูนย์พัฒนาโครงการหลวง ผู้ใช้สามารถขยายและเลื่อนแผนที่ไปยังบริเวณ ศูนย์พัฒนาฯ ที่ต้องการ พร้อมทั้งใช้เครื่องมือค้นรายละเอียดเฉพาะพื้นที่เพื่อดูรายละเอียดอื่นๆ ของศูนย์พัฒนาฯ

ผู้ใช้อาจเลือกแสดงข้อมูลประเภทอื่นและแผนภูมิประเภทอื่น เช่น มูลค่าของไม้ผลประเภทต่างๆ ที่ เกษตรกรผลิตในศูนย์พัฒนาฯ เป็นกราฟวงกลมแบบ 3 มิติ หรือมูลค่าไม้ดอกประเภทต่างๆ เป็นกราฟวงกลม 2 มิติ หรือถ้าต้องการแสดงมูลค่าเปรียบเทียบของผักที่ผลิตในศูนย์พัฒนาฯ เป็นแผนภูมิแท่งสัดส่วนดังตัวอย่างรูปที่ 14 เป็นต้น

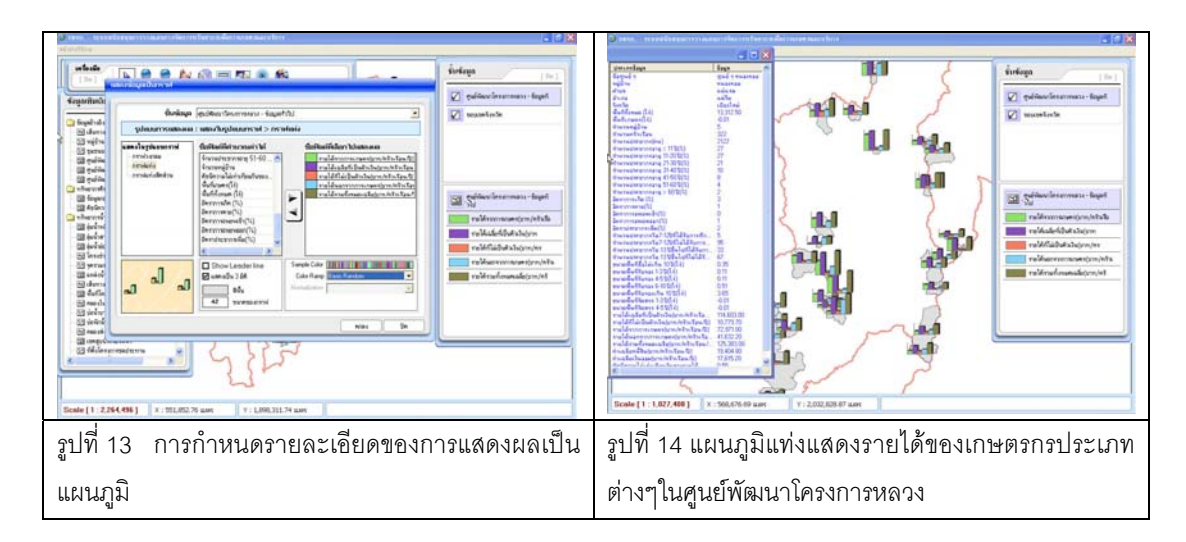

## การพิมพ์แผนที่

ผู้ใช้สามารถออกแบบรูปแบบการพิมพ์แผนที่ เช่น แถบมาตราส่วน สัญลักษณ์แสดงทิศ หรือรายละเอียด คำอธิบายสัญลักษณ์ เป็นต้น ซึ่ง *รสทก*. มีเครื่องมือช่วยการออกแบบรูปแบบการพิมพ์แผนที่ซึ่งมีองค์ประกอบหลัก ดังรูปที่ 13 เมื่อผู้ใช้กำหนดรูปแบบต่างๆ ดังรายละเอียดในคู่มือการใช้ *รสทก*. (ชาฤทธิ์และเมธี, 2548) จนเป็นที่ พอใจแล้ว ผู้ใช้สามารถสั่งพิมพ์แผนที่ได้ในขนาดที่ต้องการ

## สรุป

รสทก. ได้รับการพัฒนาให้สามารถนำเข้า แสดงผล และวิเคราะห์ข้อมูลเชิงพื้นที่ในระบบภูมิสารสนเทศ เพื่อเรียกใช้ข้อมูลเชิงพื้นที่ประเภท จุด เส้น และพื้นที่ พร้อมทั้งแสดงสัญลักษณ์และคำอธิบายสัญลักษณ์ ดังนั้นจึง สามารถรองรับการแสดงผลข้อมูลเซิงพื้นที่อื่นๆ ในอนาคตโดยไม่จำเป็นต้องเสียเวลาออกแบบสัญลักษณ์ของข้อมูล เชิงพื้นที่ใหม่ ระบบนี้มีเครื่องมือเพื่ออำนวยความสะดวกต่อผู้ใช้ที่ไม่มีพื้นฐานการใช้งานระบบ GIS ทำให้สามารถใช้ ประโยชน์จากฐานข้อมูลภูมิสารสนเทศด้านทรัพยากรเกษตรเพื่อสนับสนุนการตัดสินใจ โดยบูรณาการข้อมูลผ่าน ระบบ รสทก. ระบบยังช่วยสืบค้นข้อมูลเชิงพื้นที่จากข้อมูลอรรถาธิบาย เพื่อให้การใช้ข้อมูลเชิงพื้นที่สามารถ สนับสนุนยุทธศาสตร์ทางการเกษตร การจัดการทรัพยากรธรรมชาติ และการบริการในระดับจังหวัดได้อย่างมี ประสิทธิภาพ

### เอกสารอ้างอิง

- ชาฤทธิ์ สุ่มเหม และ เมธี เอกะสิงห์. 2548. คู่มือการใช้งาน รสทก. เชียงใหม่: ศูนย์วิจัยเพื่อเพิ่มผลผลิตทางเกษตร มหาวิทยาลัยเซียงใหม่.
- ปิ่นเพชร สกุลส่องบุญศีริ, เมธี เอกะสิงห์ และ ชาฤทธิ์ สุ่มเหม. 2548. การพัฒนาฐานข้อมูลภูมิสารสนเทศเครือข่าย ลุ่มน้ำ. ใน เมธี เอกะสิงห์ และคณะ. รายงานฉบับสมบูรณ์ โครงการระบบสนับสนุนการวางแผนจัดการ ทรัพยากรเพื่อการเกษตรและการบริการ ระยะที่ 1 ภาคเหนือตอนบน: การใช้ทรัพยากรและระบบสนับสนุน การตัดสินใจ (ระบบกลาง). เชียงใหม่: ศูนย์วิจัยเพื่อเพิ่มผลผลิตทางเกษตร มหาวิทยาลัยเชียงใหม่. น. 109-139.

ESRI. 2004. ArcGIS. ESRI Press, California.